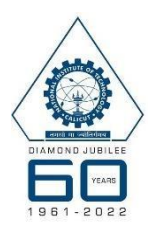

## NATIONAL INSTITUTE OF TECHNOLOGY CALICUT

NITC CAMPUS P.O., CALICUT, KERALA - 673601

## RECRUITMENT FOR FACULTY POSITIONS – April 2023 (Advertisement No.: P1/456/FR/2023 dated 24/04/2023)

## **Instructions for Fee Payment through SBI Collect**

## Instructions for Fee Payment through SBI Collect

- 1. Click the link: <u>https://www.onlinesbi.sbi/sbicollect/icollecthome.htm</u>.
- 2. Click on "Proceed" to move on to SBI collect page.
- 3. The SBI collect will ask for

State of Corporate/Institution \*>>Select>> Kerala

Type of Corporate/Institution \*>>Select>> Educational Institutions

- On submitting the above details and clicking on "Go", the page will ask for
  Educational Institutions Name \*>>Select>> Director, National Institute of technology Calicut.
- 5. On submitting the details, payment portal will be open.
- 6. In the above page select Payment category as "APPLICATION FEES FOR FR 2023" and proceed.
- Fill the required details (Name, Category, Mobile Number, Email id, Pay Level Applied, Department, etc.) and proceed for payment.
- 8. On payment of fee the payment reference number "DU number" would be generated.
- 9. The DU number of the successful payment reference is to be filled in the online application form before submitting the application (Kindly note that only the DU number of a successful transaction would be considered).
- 10. A pdf format can be downloaded and kept for future records.